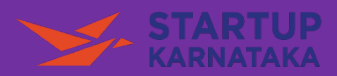

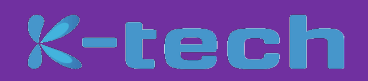

How to Apply for Elevate 2021 / Elevate Unnati 2021

## Step 1 – Go to the link - https://missionstartupkarnataka.org/

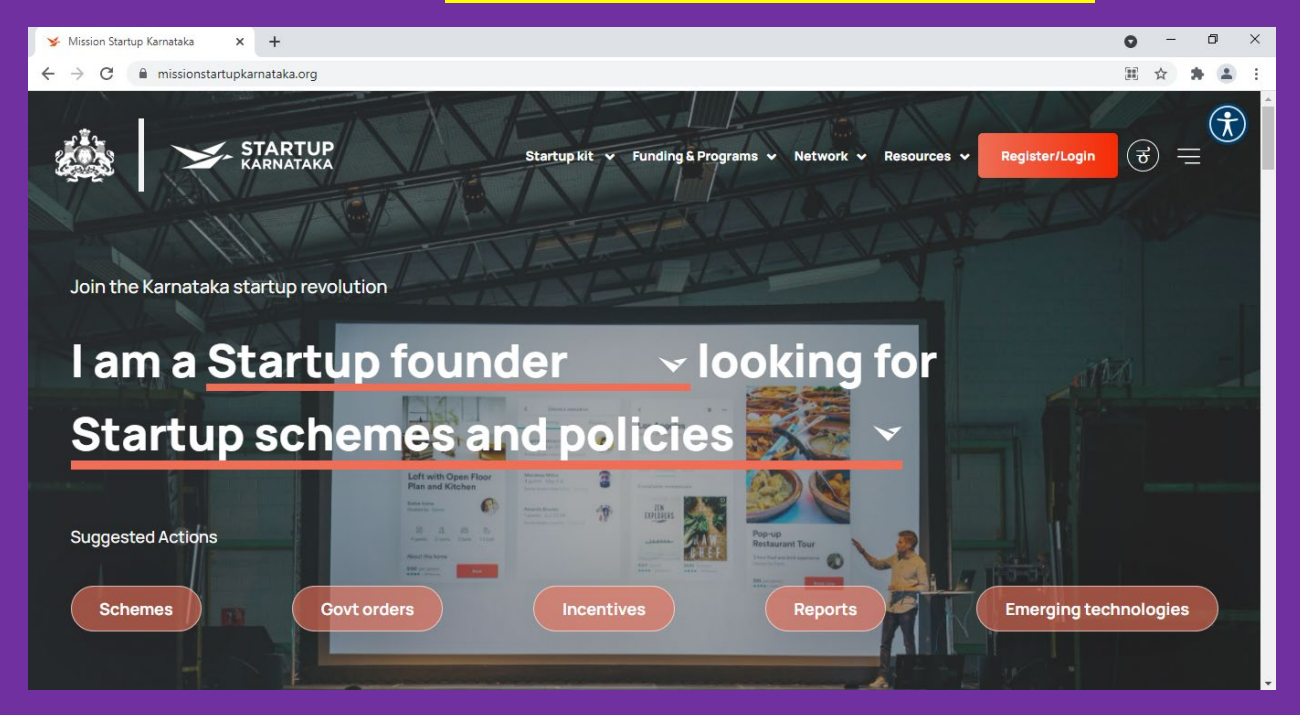

**Step 2** – Click on the Register / Login Button available in the Top Right Corner of then Screen

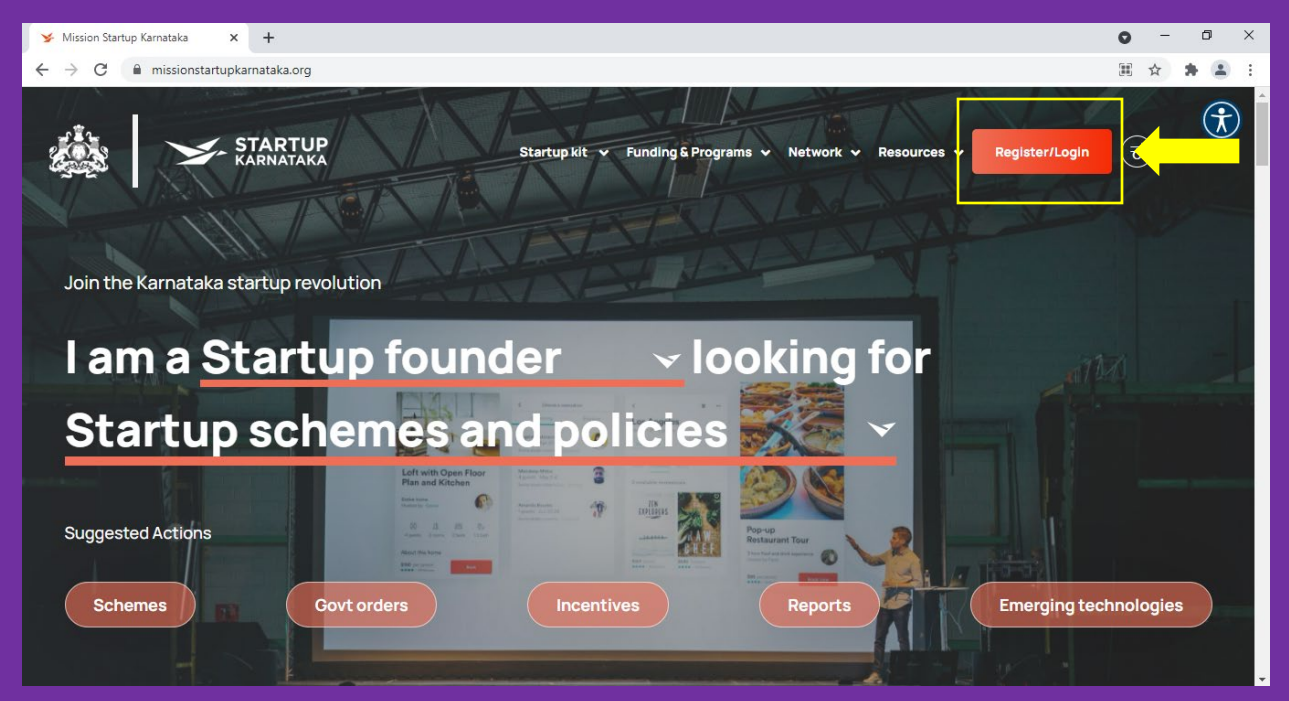

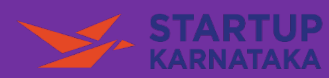

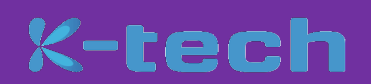

## **Step 3** - Sign Up as a Startup by filling in and submitting the form and following instructions

| ➤ Mission Startup Karnataka × +                                                  |                                                                                     | 0 | - 0 | ×          |
|----------------------------------------------------------------------------------|-------------------------------------------------------------------------------------|---|-----|------------|
| $\leftrightarrow$ $\rightarrow$ C $harmonic missionstartupkarnataka.org/sign-up$ |                                                                                     | ☆ |     | <b>1</b> : |
| STARTUP                                                                          | Startup kit ♀ Funding & Programs ♀ Network ♀ Resources ♀ <b>Register/Login</b>      | d | =   | 2          |
|                                                                                  | STARTUP INVESTOR INCUBATOR MENT >                                                   |   |     |            |
|                                                                                  | Company     Personal     Self       Details     Certification       1     2     3   |   |     |            |
|                                                                                  | COMPANY NAME(AS PER INCORPORATION/REGISTRATION CERTIFICATE) *<br>Enter company name |   |     |            |
|                                                                                  | DATE OF INCORPORATION(AS PER CERTIFICATE) * mm/dd/yyyy                              |   |     |            |
|                                                                                  | INCORPORATION/REGISTRATION NUMBER(AS PER CERTIFICATE)*                              |   |     | Ŧ          |

## Step 4 – Existing Users can directly login to the portal

| 🖌 Mission Startup Karnataka 🛛 🗙                                   | +                  |                                                                         | 0 -      | ٥ | × |
|-------------------------------------------------------------------|--------------------|-------------------------------------------------------------------------|----------|---|---|
| $\leftrightarrow$ $\rightarrow$ $\times$ $here missionstartupkar$ | nataka.org/login   |                                                                         | ☆ 1      |   | : |
|                                                                   | TARTUP<br>ARNATAKA | Startup kit 🗸 Funding & Programs 🗸 Network 🖌 Resources 🗸 Register/Login | <u>ب</u> |   | * |
|                                                                   |                    |                                                                         |          |   |   |
|                                                                   |                    | Login to Startup Karnataka                                              |          |   |   |
|                                                                   | EMA                | AiL*                                                                    |          |   |   |
|                                                                   | Ente               | er Email                                                                |          |   |   |
|                                                                   | PAS                | ssword *                                                                |          |   |   |
|                                                                   | Ente               | er password                                                             |          |   |   |
|                                                                   |                    |                                                                         |          |   |   |
|                                                                   |                    | SIGN IN                                                                 |          |   |   |

**Step 5** – Once logged in, please hover over 'Funding & Programs' tab available at the top menu. It will open a small window where at the

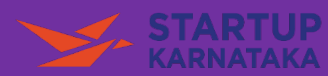

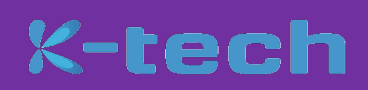

right side you can see it as mentioned "Elevate 2021 is now Live – Know More". Click on "Know More"

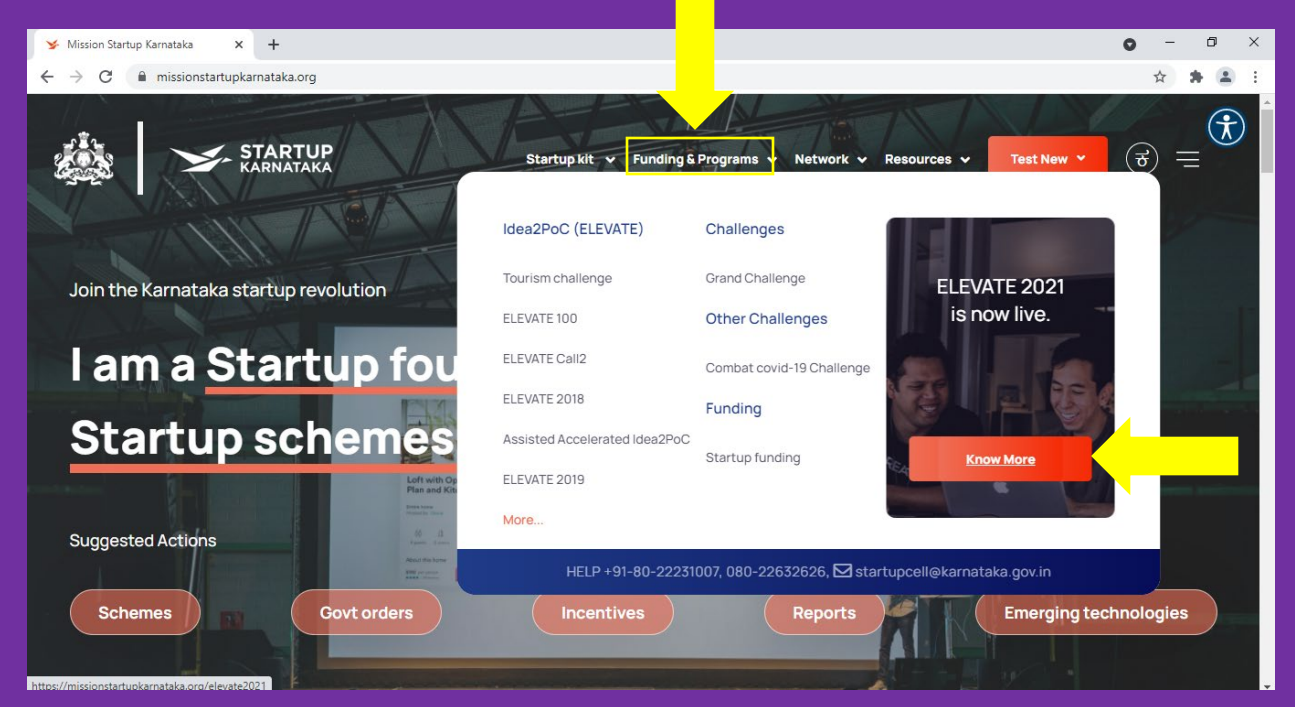

**Step 6** – All click of "Know More", it will take you to the Landing Page for Elevate and you can Apply by clicking on the button – "Apply Now". On clicking the button "Apply Now", the application form will open.

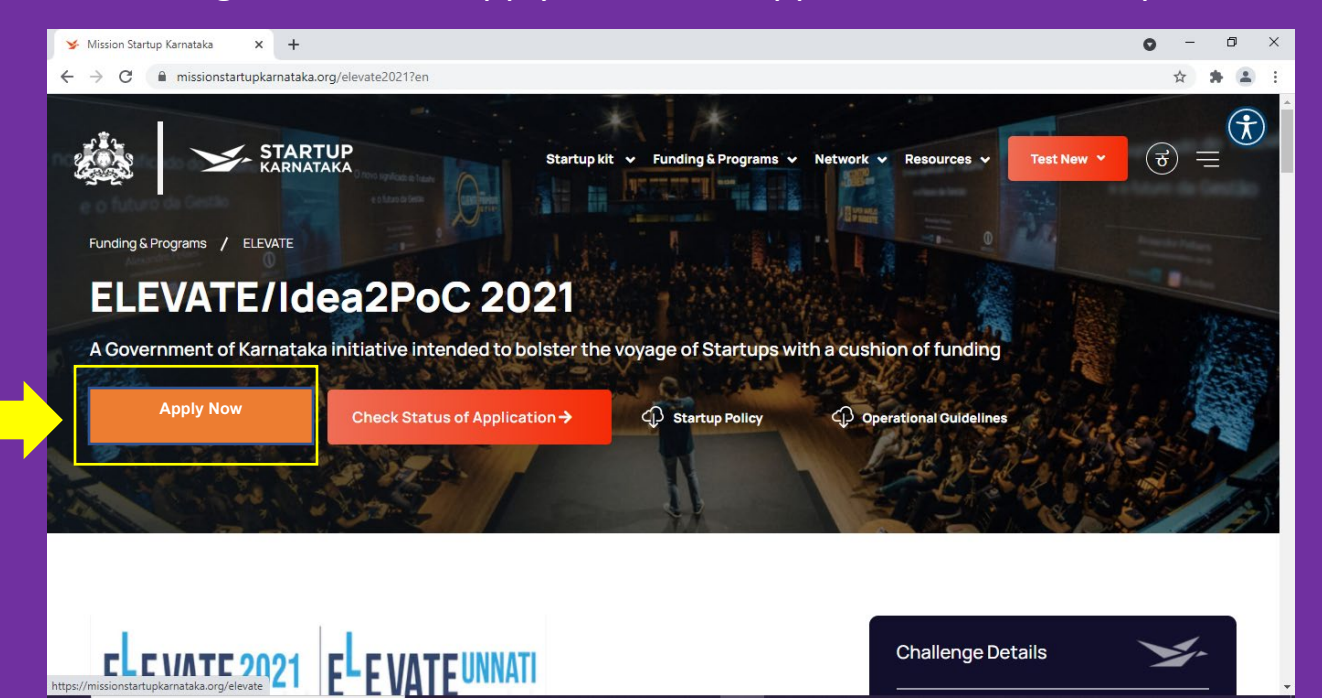

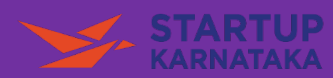

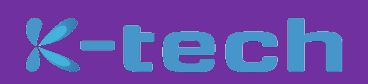

**Step 7** – The Eligibility Criteria and other details about Elevate Calls is mentioned in the Landing page of Elevate once you scroll down the

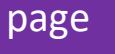

| ✓ Mission Startup Karnataka × +                                                                                                    |                                                                                                    |                |                   |             |                                     |            | 0 | - | ð   | × |
|----------------------------------------------------------------------------------------------------|----------------------------------------------------------------------------------------------------|----------------|-------------------|-------------|-------------------------------------|------------|---|---|-----|---|
| ← → C                                                                                                    | ?en                                                                                                    |                |                   |             |                                     |            | Q | ☆ | * 🗉 | 1 |
| STARTUP<br>KARNATAKA                                                                                                    |                                                                                                    | Startup kit 🗸  | Funding & Program | ms 🗸        | Network 🗸 Resources 🗸               | Test New 💊 |   | ભ | _   | ) |
| (Idea2PPC Grant-in-aid scheme for Startups as per<br>Karnataka Startup Policy 2015-2020)                                             | IdeaZPoC Grant-In-aid for Startups by<br>SC/ST Entrepreneurs)                                                                                                    |                |                   |             | START DATE<br>Sep 1, 2021 - 09:00am |            |   |   |     | ļ |
| Challenge and Selection                                                                                                    | Process                                                                                                    |                |                   |             | END DATE<br>Sep 18, 2021 - 5:00pm   |            |   |   |     |   |
| ELEVATE was intended to identify<br>Government support to scale up<br>level.                                                         | ELEVATE was intended to identify top innovative startups in Karnataka, who would be given<br>Government support to scale up their product or solution so that they can elevate to the next<br>level.                                                                                                    |                |                   |             | LOCATION<br>Bengaluru, Karnataka    |            |   |   |     |   |
| Selection process is done with th<br>Entrepreneurs), Deshpande Four<br>ABLE (Association of Biotech Leo<br>Industry), Mobile10X etc. | Selection process is done with the help of NASSCOM (1000K Startups), TIE-Bangalore (The Indus<br>Entrepreneurs), Deshpande Foundation, IESA (India Electronics and Semiconductor Association),<br>ABLE (Association of Biotech Led Enterprises), ABAI (Association of Bangalore Animation<br>Industry), Mobile10X etc. |                |                   |             | ORGANISER<br>Startup Karnataka, GoK |            |   |   |     |   |
| Pitch an innovative startup idea<br>scale up their product or solutio                                                                | , top pitches will be selected for Gover<br>n to the next level.                                                                                                    | rnment aided s | upport to         | $\boxtimes$ | EMAIL US<br>elevate-ktech@ka.gov.in |            |   |   |     |   |
| Rewards:                                                                                                    |                                                                                                    |                |                   | Ç           | CONTACT US<br>+91 - 080 22231007    |            |   |   |     |   |
| ✓ Grant in Aid upto INR 50 Lakhs                                                                                                    |                                                                                                    |                |                   |             |                                     |            |   |   |     |   |
| <ul> <li>Incubation support</li> </ul>                                                                                               |                                                                                                    |                |                   |             |                                     |            |   |   |     |   |
| ✓ Mentoring by experts                                                                                                    |                                                                                                    |                |                   |             |                                     |            |   |   |     |   |

**Best Wishes** 

Karnataka Startup Cell,

Department of Electronics, IT & Bt,

Government of Karnataka

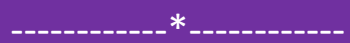